# Manual de Configuración para aplicación <u>COTAS HABLAME</u> en iOS (iPHONE)

#### **Consideraciones Previas**

- **L**a aplicación está habilitada para teléfonos con Sistema Operativo iOS 4.3.3 ó superior.
- 4 El teléfono deberá tener conectividad Wi-Fi o 3G.
- Verifique que la conexión a internet, en el menú AJUSTES del teléfono, esté activa por Wi-Fi o 3G
- Los datos de usuario y contraseña de la línea VoIP COTAS "HABLAME" para configuración, son enviados por correo electrónico en el momento de la compra de la línea. Se recomienda tenerlos a mano porque que serán requeridos durante la configuración. En caso no hubiera recibido este correo favor revise su carpeta de correos no deseados ó de elementos eliminados ó llame al 800128000 para revisar los datos de su email.

### Instalación

Para descargar la aplicación "COTAS HABLAME" deberá ingresar a la tienda de aplicaciones App

Store seleccionando el

icono en el Smartphone y realizar la "BUSQUEDA" de la

aplicación (versión gratuita) e instalársela.

App Store

| n 1994 († | 50710093 | С | in the P          | 530.PW | c |
|-----------|----------|---|-------------------|--------|---|
| i.        |          | 3 | Número de teléfon | 01     |   |
| 4         | 5        | 6 |                   |        |   |
| 7         | 8        | 9 |                   |        |   |
| $\star$   | Q.       | # |                   |        |   |
|           | Llamar   |   |                   | ОК     |   |
|           | (a) (b)  | 6 |                   | Cancel |   |
|           |          |   |                   |        |   |

| NE         | Cota        | s Develop | er                  |     |
|------------|-------------|-----------|---------------------|-----|
| lan tini 🗢 | 50710093    |           | Soc 304 10 8 90 PM  | 1.0 |
| -1         | 2           | 3         | Numero de teléfono: |     |
| 4          | 5           | 6         | Contraseña:         |     |
| Z          | 8           | 9         |                     |     |
| *          | Ó           | #         |                     |     |
|            | Llamar      |           | OK-                 |     |
|            | <b>D</b> (5 | ) ()      | Cancel              | 5   |
|            |             |           |                     |     |
|            |             |           |                     |     |
|            |             |           |                     |     |

Luego de completada la instalación, elegir la opción "Abrir":

| cotas                                                                                                    | hablamo        | 3:05              | 5 p.m.              | • 83 % 💼 |
|----------------------------------------------------------------------------------------------------|----------------|-------------------|---------------------|----------|
| HAL                                                                                                    | COTA           | S HABI<br>Develop | LAME                | ABRIR    |
| Sec State T                                                                                                    | 50710093       | D                 | Sec SM T &          | N 94 K   |
| Ξţ.                                                                                                    | Ž              |                   | Número de teléfono: |          |
| 4                                                                                                    | 5              | 6                 |                     |          |
| 7                                                                                                    | 8              | 9                 |                     |          |
| *                                                                                                    | Q.             | ##                |                     |          |
|                                                                                                    | Llamar         |                   |                     | ок       |
|                                                                                                    | • •            | Ø                 | C                   | incel    |
| and and a second second | and the second | nome.             |                     |          |

## Configuración

Al ingresar a la aplicación aparecerá automáticamente la **Pantalla de Inicio de Sesión**. En los dos campos se deben digitar los parámetros de la Línea "HABLAME":

- Número de Teléfono (ingresar el NUMERO "Hablame")
- Contraseña (ingresar la CONTRASEÑA de la línea "Hablame")

Y seleccionar la opción en verde "OK".

| ••••• VIVA হ  | 3:53 p.m. | <b>0</b> 77 % | •••• VIVA 🗢   | 4:03 p.m. | <b>0</b> 76% <u></u> → |
|---------------|-----------|---------------|---------------|-----------|------------------------|
| Phone number: |           |               | Phone number: |           |                        |
| Password:     |           |               | Password:     |           |                        |
|               |           |               |               |           |                        |
|               |           |               |               |           |                        |
|               | Cancel    |               |               | Cancel    |                        |

\*\* En caso que por cualquier inconveniente haya digitado CANCEL o que simplemente haya "abandonado" la pantalla, para re-intentar la conexión se debe ingresar a la opción **"Ajustes"**, luego a **"Cuentas"** y lo mismo, en los dos campos se deben digitar los parámetros de la Línea "HABLAME":

- Número de Teléfono (ingresar el NUMERO "Hablame")
- Contraseña (ingresar la CONTRASEÑA de la línea "Hablame")

Y seleccionar la opción en verde "REGISTRAR".

| 4:15 p.m. | <b>0</b> 74 %        | ••••• VIVA 🔶     | 4:11 p.m.                                                                                                    | <b>0</b> 75 % 🔛                                                                                                    |
|-----------|----------------------|------------------|----------------------------------------------------------------------------------------------------|----------------------------------------------------------------------------------------------------|
| Ajustes   |                      | Cuentas          | Cuenta SIP                                                                                                    | Ш                                                                                                    |
| 2         | >                    | Esta             | do de Registro                                                                                                    | : NO                                                                                                    |
|           |                      |                  | Registrar                                                                                                    |                                                                                                    |
| entrantes | >                    |                  |                                                                                                    | -                                                                                                    |
|           |                      | OPCIONES SIP     |                                                                                                    |                                                                                                    |
|           |                      | Usua             | rio: 5071                                                                                                    | 0001                                                                                                    |
|           |                      | Contrase         | na:                                                                                                    | ••••••                                                                                                    |
|           |                      | AJUSTES ADICIO   | ONALES                                                                                                    |                                                                                                    |
|           |                      | tono             |                                                                                                    | marimba >                                                                                                    |
|           |                      | Re-provisión     |                                                                                                    |                                                                                                    |
|           |                      |                  |                                                                                                    |                                                                                                    |
|           |                      |                  |                                                                                                    |                                                                                                    |
|           |                      |                  |                                                                                                    |                                                                                                    |
|           |                      |                  |                                                                                                    |                                                                                                    |
|           |                      |                  |                                                                                                    |                                                                                                    |
|           | 4:15 p.m.<br>Ajustes | 4:15 p.m. • 74 % | 4:15 p.m. • 74 % • Cuentas<br>Ajustes<br>Pentrantes<br>Porciones siP<br>Usua<br>Contrase<br>AJUSTES ADICIONES SIP<br>Usua<br>Contrase<br>AJUSTES ADICIONES SIP<br>Usua<br>Contrase<br>AJUSTES ADICIONES SIP<br>Usua | 4:15 p.m. 0 74 % Ail p.m.<br>Ajustes<br>Cuentas Cuenta SIP<br>Estado de Registro<br>Registrar<br>OPCIONES SIP<br>Usuario: 5071<br>Contraseña: 000<br>AJUSTES ADICIONALES<br>tono<br>Re-provisión |

Una vez presionado **"OK"** o **"Registrar"**, la línea intentará "conectarse". Para saber si la conexión fue EXITOSA, nos vamos a la opción "**Teclado**", donde aparecerá la línea como "**DISPONIBLE**". En caso no logre conectar, recomendamos digitar nuevamente la CLAVE.

| ••••• VIVA 🗢 | 4:10 p.m.<br>50710001<br>Disponible | <b>0</b> 75 % — |  |
|--------------|-------------------------------------|-----------------|--|
| 1            | 2                                   | 3<br>Def        |  |
| 4.<br>GH     | 5                                   | 6               |  |
| 7<br>POPS    | 8                                   | 9               |  |
| *            | Q<br>+                              | #               |  |
|              | Llamar                              |                 |  |
|              |                                     |                 |  |

#### Reconexión

Para los casos en donde la línea pierda conexión por falta de cobertura WiFi, 3G o 4G, y **se desee "forzar" la reconexión** inmediata, pese a que **el servicio intentará reconectarse automáticamente una vez detecte Internet**, se debe ingresar a la opción **"Ajustes"**, dar un CLICK sobre el Número HABLAME y por último, un CLICK sobre la opción **"RE-PROVISION"**. Luego de esto, si se tiene buena señal de Internet, la línea conectará al instante, mostrando **"Estado de Registro: OK**"

| ••••• V | IVA 🕏        | 4:15 p.m.       | <b>9</b> 74 % 📃 ) | •••• VIVA 🗢  | 4:13 p.m   | a. 🛛 🖉 75 % 🧰 🔁 |
|---------|--------------|-----------------|-------------------|--------------|------------|-----------------|
|         |              | Ajustes         |                   | Ajustes      | Cuenta     | is +            |
| B       | Cuentas      | )               | 2                 | CUENTAS SIP  |            |                 |
| 5       | Audio        |                 |                   | 5071000      | 01         |                 |
| (°į))   | Llamadas er  | ntrantes        | >                 |              |            |                 |
| <       | Social       |                 |                   |              |            |                 |
| MAR     | Acerca de    |                 |                   |              |            |                 |
|         |              |                 |                   |              |            |                 |
|         |              |                 |                   |              |            |                 |
|         |              |                 |                   |              |            |                 |
|         |              |                 |                   |              |            |                 |
|         |              |                 |                   |              |            |                 |
|         |              |                 |                   |              |            |                 |
|         |              |                 |                   |              |            |                 |
|         |              |                 |                   |              |            |                 |
| 00      | 0 6          |                 |                   |              |            |                 |
| Tecla   | do Cont      | octos Historial | Ajustes           |              |            |                 |
|         |              |                 |                   |              |            |                 |
| ••••• V | IVA 🗢        | 4:11 p.m.       | 🛛 75 % 💻 )        | ••••• VIVA 🗢 | 4:10 p.m   | . <b>0</b> 75%  |
| Cuen    | tas          | Cuenta SIP      | W                 | Cuentas      | Cuenta S   |                 |
|         | Estado       | de Registro:    | NO                | Est          | ado de Reg | istro: OK       |
|         |              | Registrar       |                   |              | Desregis   | trar            |
| -       |              |                 |                   |              |            |                 |
| OPCIO   | ONES SIP     |                 |                   | OPCIONES SIP |            |                 |
|         | Usuario:     | 507100          | 001               | Usu          | ario:      | 50710001        |
|         | Contraseña:  | •••••           | •••••             | Contras      | eña:       | •••••           |
|         |              |                 |                   |              |            |                 |
| AJUST   | TES ADICIONA | LES             |                   | AJUSTES ADIO | IONALES    |                 |
| tono    |              |                 | marimba >         | tono         |            | marimba >       |
| Re-pr   | ovisión      |                 |                   | Re-provisión |            |                 |
|         |              |                 |                   |              |            |                 |
|         |              |                 |                   |              |            |                 |
|         |              |                 |                   |              |            |                 |
|         |              |                 |                   |              |            |                 |
|         |              |                 |                   |              |            |                 |
|         |              |                 |                   |              |            |                 |